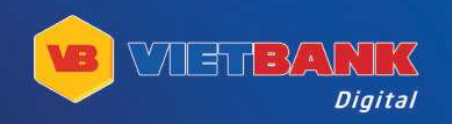

## HƯỚNG DẪN SỬ DỤNG

## TÎNH NĂNG MỚI TRÊN VIETBANK DIGITAL

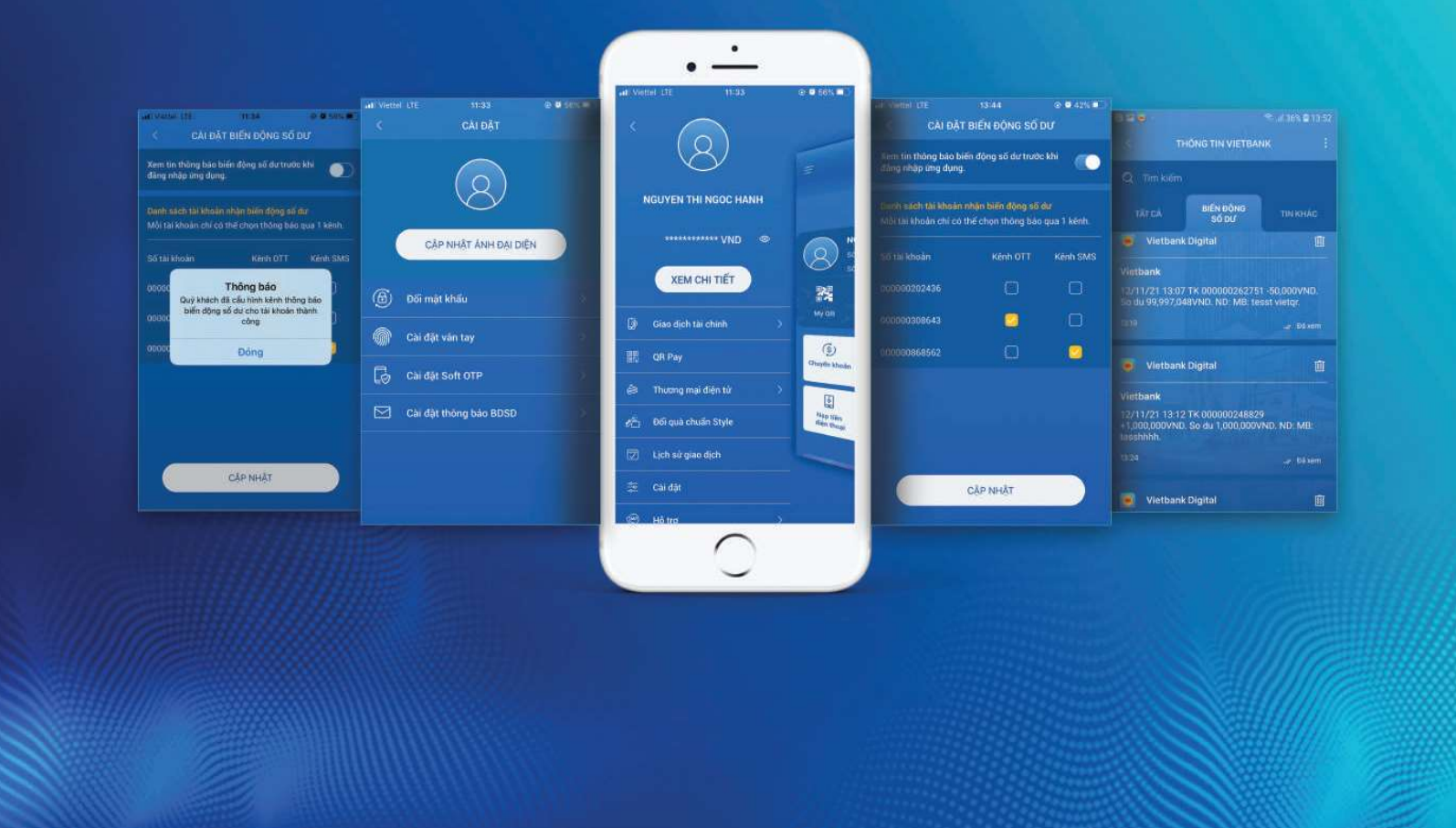

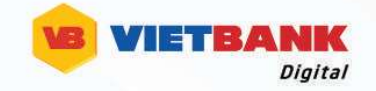

## HƯỚNG DẪN CÀI ĐẶT/HỦY CÀI ĐẶT TIN NHẮN BIẾN ĐỘNG SỐ DƯ TRÊN APP VIETBANK DIGITAL

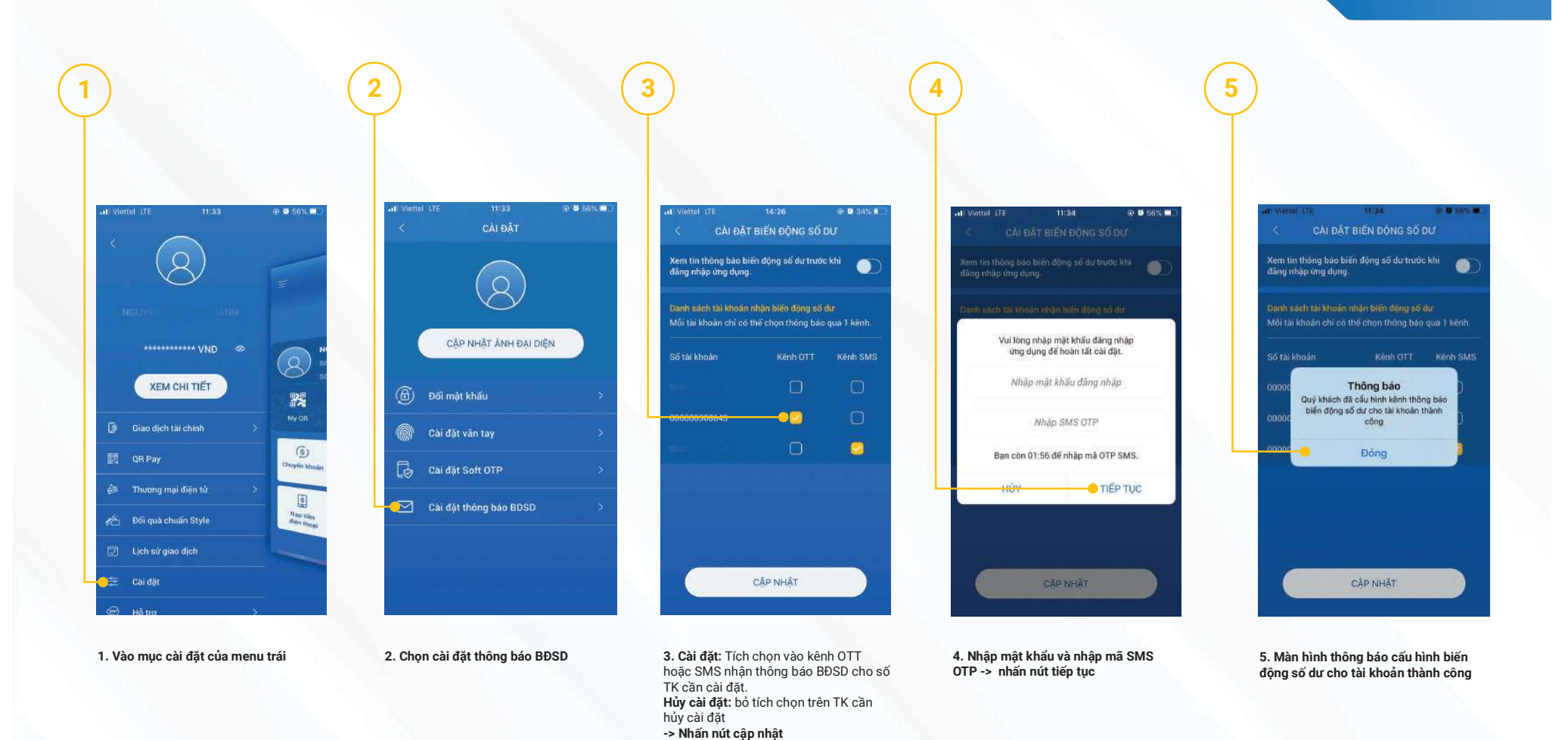

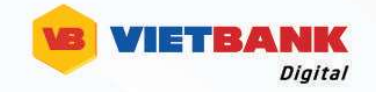

## HƯỚNG DẪN CÀI ĐẶT XEM BIẾN ĐỘNG SỐ DƯ TRƯỚC KHI ĐĂNG NHẬP APP VIETBANK DIGITAL

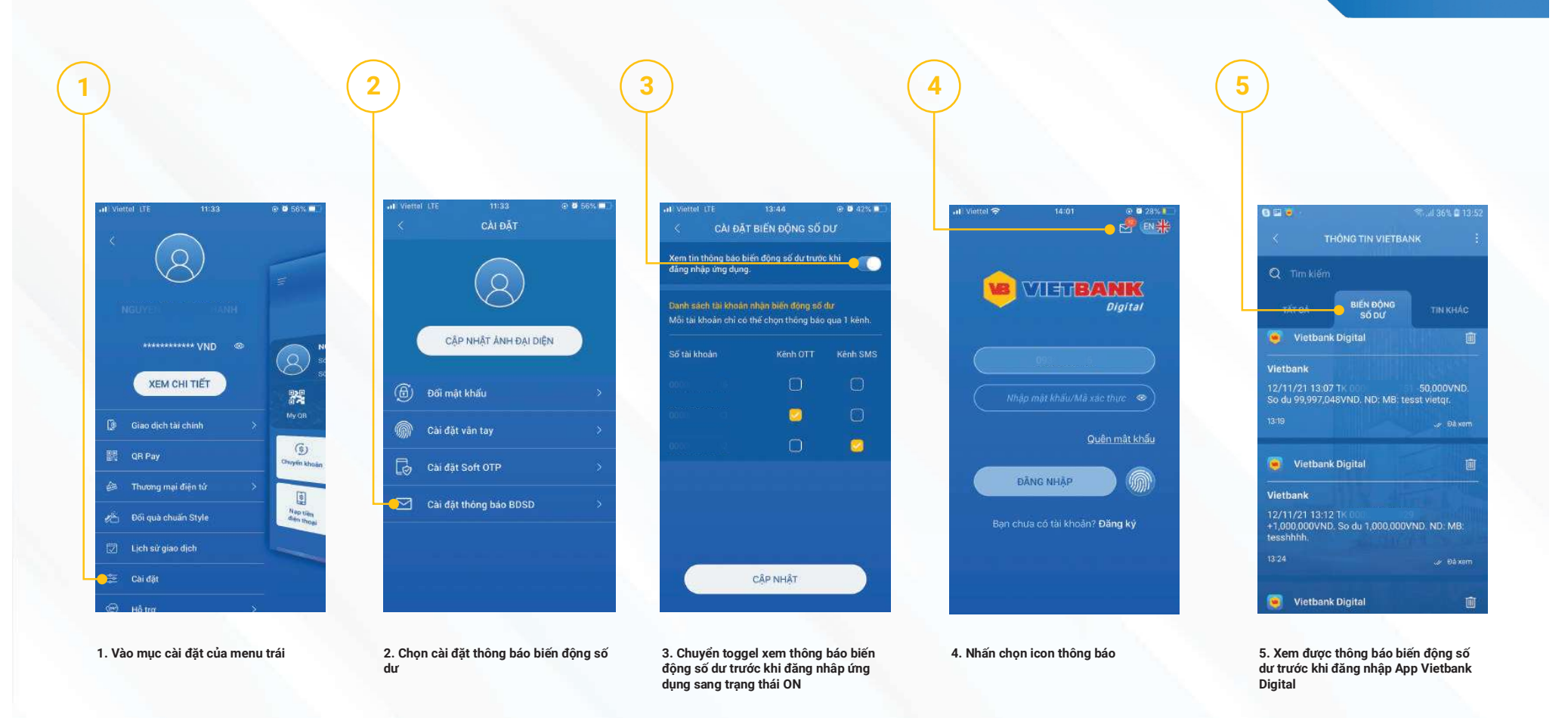